# 学科竞赛服务平台

## - 参赛者(学生)使用手册 -

## 一. 进入大赛平台

## 1.1 登录

参赛者(学生)登录"互联网+"大学生创新创业大赛服务网平台(以下 简称"平台"),网址: <u>http://www.dazch.com</u>

点击【创赛汇】,切换到【进入大赛】界面,选择学校,输入账号(**学号**)密码(**学号后六位**)登录即可

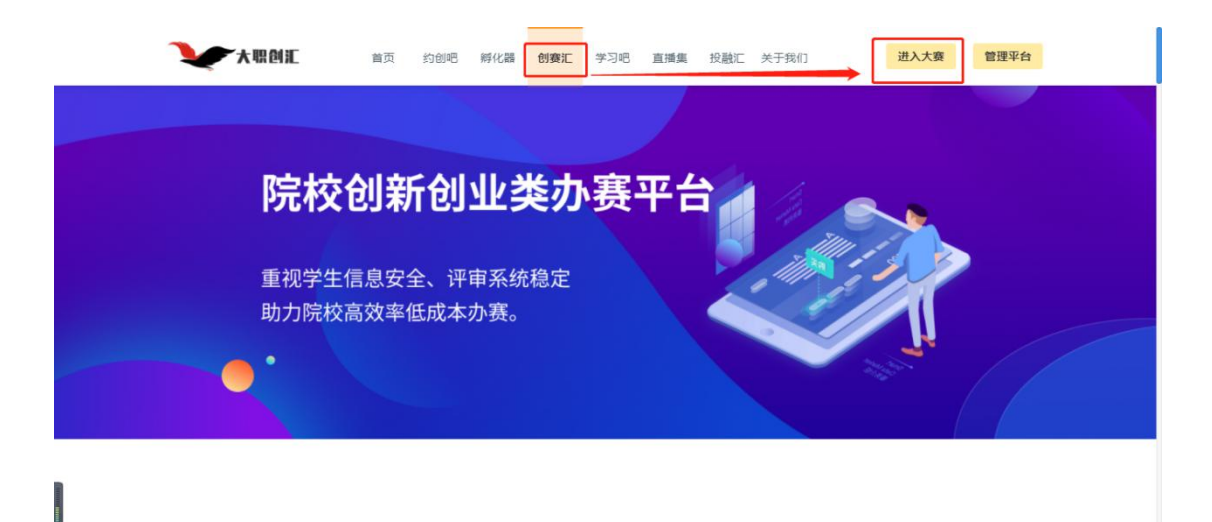

## 二.参赛报名

学生登录成功后,跳转至学校首页,选择进行中的大赛活动,点击【我要报 名】。

步骤一:选择进行中的大赛活动,进入大赛活动页,点击【我要报名】。

| 北京石油化工学院                                                                                                    | 平台首页                                             | 大赛活动                                                         | 新闻公告             | 直播间测试 | (                | 建少限   | 3 |
|----------------------------------------------------------------------------------------------------|--------------------------------------------------|--------------------------------------------------------------|------------------|-------|------------------|-------|---|
| 2<br>2<br>2<br>2<br>2<br>2<br>3<br>第<br>7<br>二<br>第<br>7<br>届<br>5<br>第<br>7<br>届<br>5<br>7<br>届<br>5<br>7<br>日<br>5<br>7<br>日<br>5<br>7<br>日<br>5<br>7<br>日<br>5<br>7<br>日<br>5<br>7<br>日<br>5<br>7<br>日<br>5<br>7<br>日<br>5<br>7<br>日<br>5<br>7<br>日<br>5<br>7<br>日<br>5<br>7<br>日<br>5<br>7<br>6<br>7<br>6<br>7<br>7<br>6<br>7<br>7<br>6<br>7<br>7<br>7<br>6<br>7<br>7<br>7<br>7<br>7<br>8<br>7<br>7<br>7<br>7<br>7<br>7<br>7<br>7<br>7<br>7<br>7<br>7<br>7 | 05<br>8 大赛类型: 马口<br>① 活动时间: 20<br>④ 报名截止时间<br>我要 | 获网+大赛<br>22-02-26 00:00:00<br>: 2022-02-27 23:0<br><b>报名</b> | 2022-02-28 00:00 | 1:00  | ③ 访问数 1282   □ 括 | 名项目 0 |   |
| <b>大赛简介</b><br>05                                                                                                    |                                                  |                                                              |                  |       |                  |       |   |
| 大赛内容                                                                                                    |                                                  |                                                              |                  |       |                  |       |   |

大赛活动详情页面

步骤二:点击我要报名,进入创建项目页面,输入项目信息,附件(商业

计划书可直接导入约创吧得计划书)等,点击【提交报名】。 步骤三:跳转下一界面,选择参赛类别、赛道和分组,点击【确定】,报名

成功。

### 大职创汇

| 创建项目  |               |            |             |  |
|-------|---------------|------------|-------------|--|
| 项目信息  |               |            |             |  |
| * 项目名 | 清输入项目各称       |            |             |  |
| 第一指导老 | ī: ⊼m⊙ 第:     | □指导老师: 添加⊙ | 第三指导老师: 添加⊙ |  |
| 团队成   | ₫: 添加 ⊙       |            |             |  |
| 项目类   | <b>道:</b> 请选择 |            |             |  |
| 项目进   | <b>装:</b> 请选择 |            |             |  |

#### 创建项目页面

| 负责人介绍 |    | 赛道/分组 | 请选择 ^                         |             |                                |        |
|-------|----|-------|-------------------------------|-------------|--------------------------------|--------|
|       | 05 | 取消    | 高教主赛道顶<br>青年红色筑梦之旅"赛道<br>职教赛道 | ><br>><br>> | 本科生创意组<br>研究生创意组<br>初创组<br>成长组 | 200 // |
|       |    | 取消    |                               |             | 师生共创组                          |        |

选择赛道页面

# 三. 个人信息

# 1.1 我的项目

可在【我的项目】查看自己创建得项目。

### 大职创汇

| 北京石油化工学院 |           | 平台首页   | 大赛活动 新闻公告 | 直播间测试               | ()   | 崔少阳 |
|----------|-----------|--------|-----------|---------------------|------|-----|
|          | 项目名称      | 指导老师   | 赛道分组      | 报名时间                | 状态   | 操作  |
|          | 佑仁科技——智能护 | 阳阳老师   | 本科生创意组    | 2022-02-25 19:33:04 | 发布成绩 | ÷.  |
|          | 04        | 阳阳老师   | 本科生创意组    | 2022-02-27 14:08:27 | 发布成绩 |     |
| 崔少阳学生    | 05        | 阳阳老师   | 本科生创意组    | 2022-02-27 22:18:51 | 待审核  | e e |
| 我的项目     |           | 学生自己创建 | 得项目       |                     |      |     |
| 参赛项目     |           |        |           |                     |      |     |
| 资料与账号    |           |        |           |                     |      |     |

我的项目页面

## 1.2 参赛项目

可在【参赛项目】界面,查看所有作为参与者参与的大赛详情和进度,以 及参赛项目列表。

注: 在活动报名截止前,参赛项目负责人可以编辑项目信息。

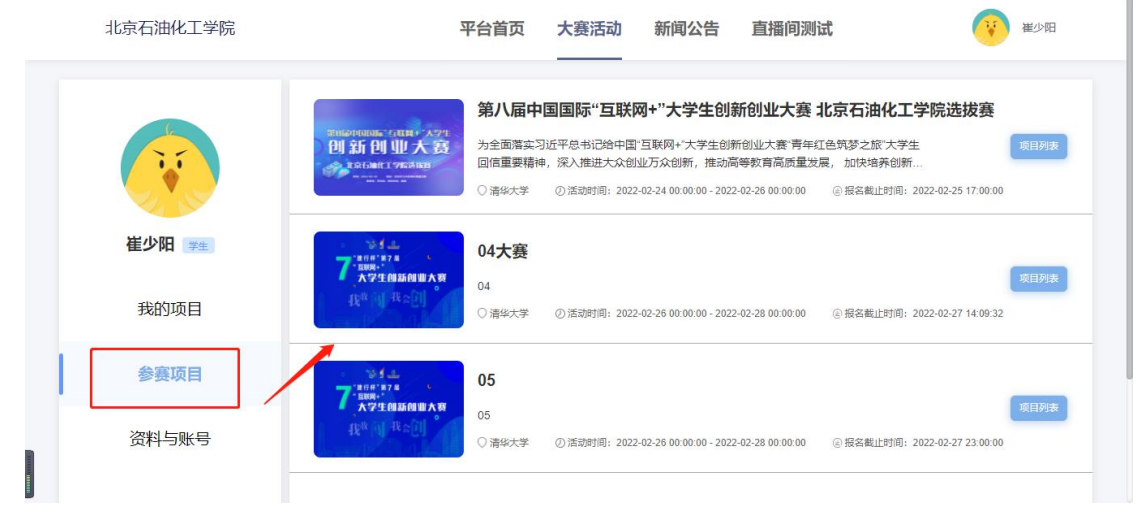

参赛项目-大赛列表页面

### 大职创汇

| 北京石油化工学  | 院    | 平台首页     | 大赛活动   | 新闻公告 直 | 播间测试 | Ŷ    | 崔少阳 |
|----------|------|----------|--------|--------|------|------|-----|
|          | 项目状态 | ✓ (Q 请输) | 入项目名   |        |      |      |     |
| <b>N</b> | 项目名称 | 赛道类型     | 赛道分组   | 负责人    | 指导老师 | 项目状态 | 操作  |
| 崔少阳学生    | 05   | 高教主赛道项   | 本科生创意组 | 崔少阳    | 阳阳老师 | 待审核  | E   |
| 我的项目     |      |          |        |        |      |      |     |
| 参赛项目     |      |          |        |        |      |      |     |
| 资料与账号    |      |          |        |        |      |      |     |
|          |      |          |        |        |      |      |     |

- 参赛项目-项目列表页面
- 1.3 资料与账号

可在【资料与账号】界面修改教育背景,编辑个人信息等。

| <b>崔少阳</b> 学生 |         |                   |  |
|---------------|---------|-------------------|--|
| 我的项目          | 真实姓往    | 名 崔少阳             |  |
| 参案项目          | 用户性野    | 別 🔮 男 🔾 女         |  |
|               | 出生日期    | 明 首选择日期           |  |
| 资料与账号         | 所在城市    | 市 请选择 ~           |  |
|               | 教育背景    |                   |  |
|               | 学1      | <b>文</b> 北京石油化工学院 |  |
|               | 学       | <b>完</b> 请选择 ~    |  |
|               | <b></b> | 를 0100101         |  |
|               | 194.05  |                   |  |

资料与账号修改页面